# Using Bonterra eSignatures Cybergrants Webinar for Request Owners

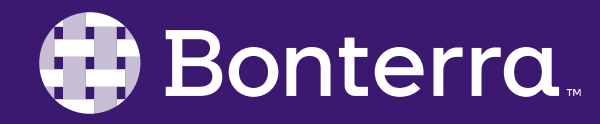

### Meet Your Trainer

### Megan Dodds Sr. Training Specialist

clienttrainingrequests@bonterratech.com

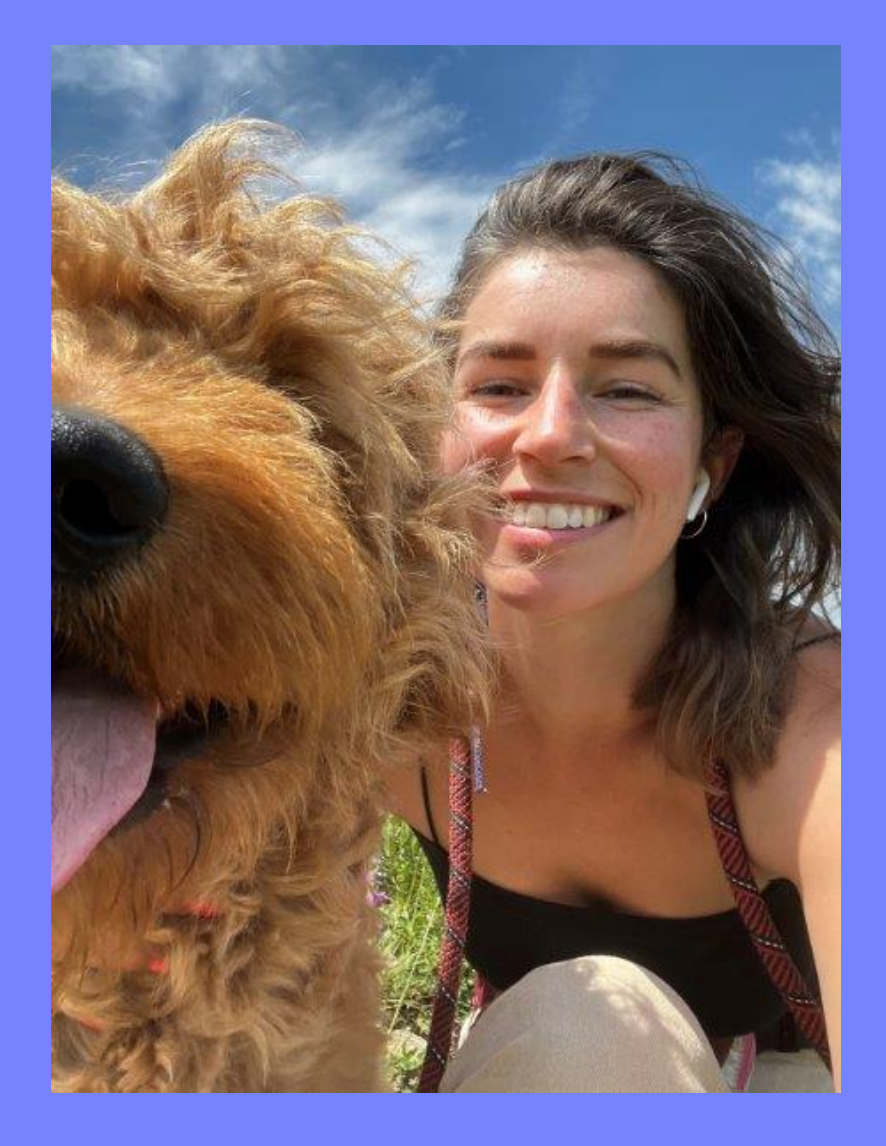

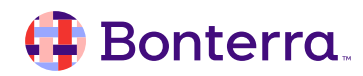

# Learning Objective

To provide an overview of the new eSignature functionality, specifically focusing on how to use this capability within your everyday workflows.

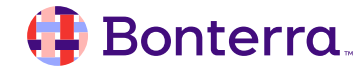

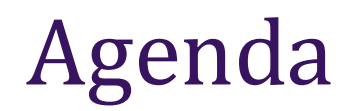

#### Overview of the eSignature Feature

#### Using eSignatures

#### Following Up on eSignatures

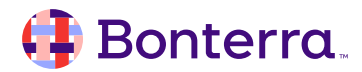

# Overview of the Bonterra eSignature Feature

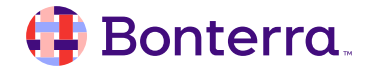

# What is Bonterra eSignature? min

- Ability to capture electronic signatures through DocuSign or AdobeSign providers;
- Increases flexibility and accessibility for Grant Seekers and Grant Makers alike;
- Sends a pre-populated template to signatories to capture approvals based on the proposal type they completed;
- Automatically ties fully executed document to the request to be the single source of truth for your grant management!

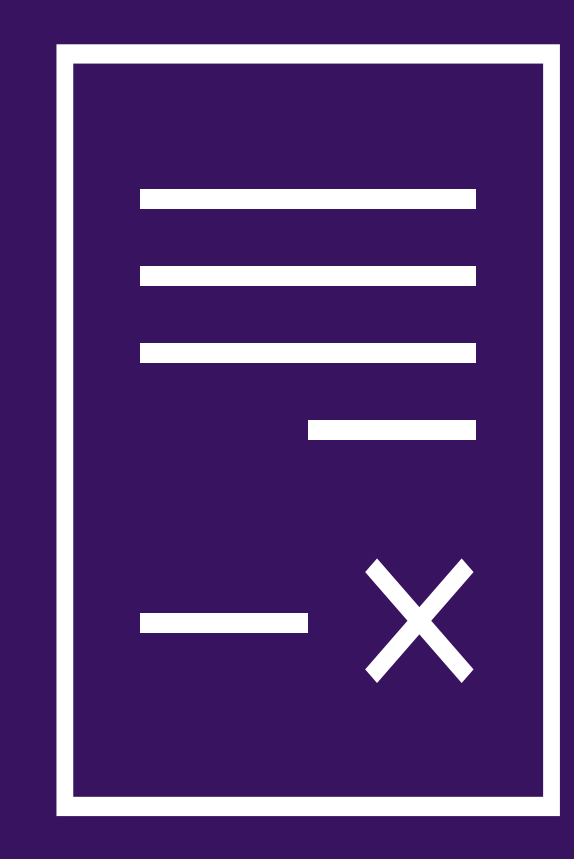

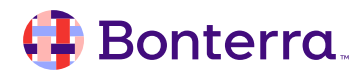

# Using Bonterra eSignatures

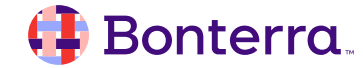

### Locate the Request

- 1. Navigate to the Main tab
- 2. Search for Request
- 3. Click into Request ID

| Dashbor 1 Main                                                                        | Reports    | Surveys        | Mail     | Budget | Admin            | Employee Giving          | Volunte | er Events         |   | Acces                     |
|---------------------------------------------------------------------------------------|------------|----------------|----------|--------|------------------|--------------------------|---------|-------------------|---|---------------------------|
| berGrants - Main                                                                      |            |                |          |        |                  |                          |         |                   |   |                           |
|                                                                                       |            |                |          |        |                  |                          |         |                   |   |                           |
|                                                                                       |            |                |          |        |                  |                          |         |                   |   |                           |
| Search                                                                                |            |                |          |        |                  |                          |         |                   |   |                           |
| Enter Keyword(s)                                                                      |            | of the Words 💌 | ,        |        |                  |                          |         |                   |   |                           |
| The Megan Agency                                                                      | All        |                | ٩        | Search | + Add            | Filter                   |         |                   |   |                           |
| Proposal Type                                                                         |            | FrontDoor Orga | nization |        | Reques           | st Disposition           |         | Request Owner     |   | Request Year              |
| All                                                                                   | ×          | All            |          |        | × - All          |                          | ×       | Megan Dodds       | × | All                       |
| Organization ID                                                                       |            | Request ID     |          |        | Submit           | tted/Request Date        |         |                   |   |                           |
| All                                                                                   | ×          | All            |          |        | × – All          | -                        | ×       |                   |   |                           |
|                                                                                       |            |                |          |        |                  |                          |         |                   |   |                           |
| Search Results                                                                        |            |                |          |        |                  |                          |         |                   |   | <b>Batch Actions</b>      |
| Showing 1- <b>3</b> of <b>3</b> results                                               |            |                |          |        |                  |                          |         |                   |   |                           |
| Organization Information                                                              | )<br>Da    | Submitted/Re   | equest   |        | Project<br>Title | t 📄 💠 Proposal Ty        | ре      | ⇔ Request □<br>ID |   | Grant/Request (<br>Amount |
| AKA: THE MEGAN AGENCY<br>AKA: THE MEGAN AGEN<br>123 LEOSON STREET<br>CALGARY AL REPTA | 8/:<br>NCY | 20/2024        |          |        | (None)           | Megan Agency<br>Proposal | / Grant | 3 12317392 🗌      |   | <b>\$0.00 ∑</b> 〔         |

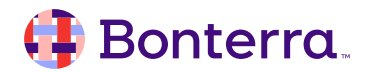

# Edit eSignature Fields in Request

- 4. Edit applicable eSignature fields
  - eSignature Template to send?
  - Ready to Send for eSignature?
  - Signatory name(s) and email address(es)

#### 5. Save!

#### Request #12317392 Collaboration CC Address: BT60PLF6DWR8 E-Signature template to send (?) The Megan Agency - Cash Grant Request (2).docx (1622) $\mathbf{T}$ Ready to send for E-Signature (?) Yes V **Re-Send LOA Document (?)** V E-Signature Signer 1 Name (?) (1989 character(s) remaining) Megan Dodds E-Signature Signer 1 Email (?) (1972 character(s) remaining) megan.dodds@bonterratech.com

Following Up on eSignatures

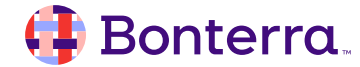

## Checking Document Status

#### Once back in request:

- Sent Date
- Document Status Date
- Document Status
- Signer Order
- Signer Name & Email
- Completed LOA

#### Request #94416857 Collaboration CC Address: 0K4092CTDK221FVGR3 E-Signature Document Sent Date (?) 8/11/2024 E-Signature Document Status Date (?) 8/11/2024 E-Signature Document Status (?) completed E-Signature Current Signer Order (?) E-Signature Current Signer Email (?) E-Signature Current Signer Name (?) E-Signature template to send (?) $\mathbf{T}$ E-Signature Completed LOA (?) Grant Approval Letter.docx

#### 🜗 Bonterra.

Docusign Envelope ID: C66ADFFC-C2DA-4CCA-9079-07DA3DD9CF61

DEMONSTRATION DOCUMENT ONLY PROVIDED BY DOCUSIGN ONLINE SIGNING SERVICE 999 3rd Ave, Suite 1700 • Seattle • Washington 98104 • (206) 219-0200 www.docusign.com

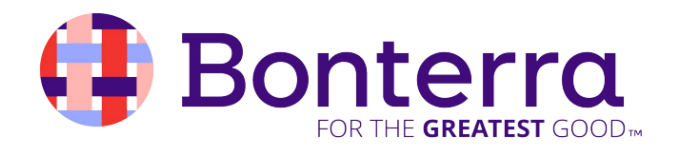

Dear The Megan Agency,

We are pleased to inform you that your grant application has been approved by the The Megan Agency Grant Review Committee.

After carefully reviewing your proposal, we believe that your project aligns with our organization's mission and goals, and we are confident that it will have a positive impact on the community. We are excited to support your efforts and look forward to seeing the results of your work.

Accordingly, we are pleased to award you a grant in the amount of \$5000.00 to be used for the purposes outlined in your application. The funds will be disbursed to you within the next 10-12 business days.

As a condition of this grant, we ask that you submit a progress report to us every 3 months, detailing the activities undertaken and the outcomes achieved. Additionally, we require that you acknowledge our organization's support in any public communications or promotional materials related to this project.

Please let us know if you have any questions or concerns regarding the grant or the reporting requirements. We are here to support you throughout the duration of this project.

Congratulations on your successful grant application, and we wish you the best of luck in your endeavors.

Sincerely,

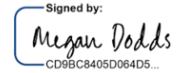

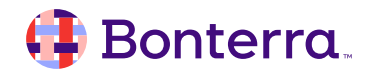

12

# **Re-sending LOA**

- 1. Navigate into Request
- 2. Scroll down to eSignature section
- 3. Make changes as needed
- 4. Select "Yes" in the "Re-Send LOA Document" drop down field
- 5. Save!

| <br>Request #94347487                    |
|------------------------------------------|
| Collaboratic                             |
| E-Signature template to send (?)         |
| DocuSign.pdf (2304)                      |
| Ready to send for E-Signature (?)<br>Yes |
| Re-Send LOA Document (?)                 |
|                                          |
| No<br>Yes (?)                            |
|                                          |

#### 🤑 Bonterra.

# Thank you for attending!

We hope to see you in future trainings.

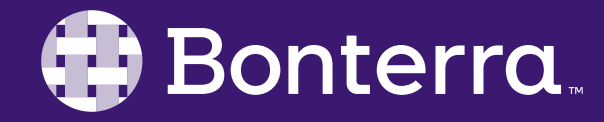